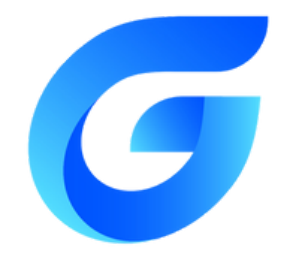

Adicionar uma fonte nova no seu software é bem simples! Siga o passo a passo:

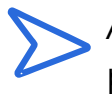

Após ter feito o download da sua fonte de preferência acesse a seguinte pasta no seu explorador de arquivos: C:\Program Files\Gstarsoft\GstarCAD2025\Fonts

Observações:

Caso o seu Gstarcad esteja em versões anteriores, altere o ano.

Se houver mais de um usuário na máquina, selecione o usuário onde esteja instalado o Gstarcad.

 $\triangleright$ 

A fonte deve ser movida para esta pasta que acabamos de localizar! Após isso, automaticamente, suas fontes preferidas estarão dentro do Gstarcad e pronta para o uso!

| Formatos aceitos (SHX). Fontes TrueType                                                                             | <ul> <li>Fonts</li> <li>← → ↑</li> <li>O Novo ~ 💑</li> </ul> | ×         +           O         □         > Este Computador           Ø         0         🗠         ⊕ | > Disco Local (C) → A<br>↑↓ Classificar - | Arquivos de Programa:<br>sualizar - ••• | s > Gstarsoft > GstarCAD2025 > Fonts |
|----------------------------------------------------------------------------------------------------|--------------------------------------------------------------|----------------------------------------------------------------------------------------------------|-------------------------------------------|-----------------------------------------|--------------------------------------|
| (TTF). Fontes OpenType (OTF).                                                                                       |                                                              | Nome                                                                                                  | Data de modificação                       | Tipo                                    | Tamanho                              |
|                                                                                                    | Galeria                                                      | isocp2.stx                                                                                            | 02/08/2023 03:40                          | AutoCAD Compile                         | S KB                                 |
|                                                                                                    | >  OneDrive                                                  | isocp3.shx                                                                                            | 02/08/2023 03:40                          | AutoCAD Compile                         | 8 KB                                 |
|                                                                                                    |                                                              | isoct.shx                                                                                             | 02/08/2023 03:40                          | AutoCAD Compile                         | 8 KB                                 |
|                                                                                                    | 🔚 Área de Trab 🖈                                             | isoct2.shx                                                                                            | 02/08/2023 03:40                          | AutoCAD Compile                         | 8 KB                                 |
|                                                                                                    |                                                              | isoct3.shx                                                                                            | 02/08/2023 03:40                          | AutoCAD Compile                         | 8 KB                                 |
|                                                                                                    | 🛓 Downloads 🖈                                                | (a) italic.sho                                                                                        | 02/08/2023 03:40                          | AutoCAD Compile                         | 27 KB                                |
| Confira nossos conteúdo e as novidades!<br>Clique nos botões abaixo<br>Qualquer dúvida, acione<br>o suporte técnico | Documentos 🖈                                                 | (a) italice.sho                                                                                       | 02/08/2023 03:40                          | AutoCAD Compile                         | 26 KB                                |
|                                                                                                    | 🛃 Imagens 🖈                                                  | (a) italict.sho                                                                                       | 02/08/2023 03:40                          | AutoCAD Compile                         | 37 KB                                |
|                                                                                                    | 🚯 Músicas 🔺                                                  | KT64F.SHX                                                                                             | 02/08/2023 03:40                          | AutoCAD Compile                         | 938 KB                               |
|                                                                                                    | 🚺 Videos 🛛 🖈                                                 | () Itypeshp.shx                                                                                       | 02/08/2023 03:40                          | AutoCAD Compile                         | 1 KB                                 |
|                                                                                                    | 늘 Capturas de Tela                                           | a monotxt.shx                                                                                         | 02/08/2023 03:40                          | AutoCAD Compile                         | 9 KB                                 |
|                                                                                                    | RapidHVAC                                                    | MSGB.shx                                                                                              | 02/08/2023 03:40                          | AutoCAD Compile                         | 2 KB                                 |
|                                                                                                    | SUPORTE TÉCNI                                                | a romanc.shx                                                                                          | 02/08/2023 03:40                          | AutoCAD Compile                         | 23 KB                                |
|                                                                                                    | AutoPOWER 10.                                                | romand.stor                                                                                           | 02/08/2023 03:40                          | AutoCAD Compile                         | 22 KB                                |
|                                                                                                    |                                                              | romans.shx                                                                                            | 02/08/2023 03:40                          | AutoCAD Compile                         | 16 KB                                |
|                                                                                                    | 👻 📮 Este Computado                                           | a romant.shx                                                                                          | 02/08/2023 03:40                          | AutoCAD Compile                         | 39 KB                                |
|                                                                                                    |                                                              | A scriptc.shx                                                                                         | 02/08/2023 03:40                          | AutoCAD Compile                         | 26 KB                                |
|                                                                                                    | Disco Local (C.                                              | A scripts.shx                                                                                         | 02/08/2023 03:40                          | AutoCAD Compile                         | 20 KB                                |
|                                                                                                    | > 🚍 COMPARTILHA                                              | implex.shx                                                                                            | 02/08/2023 03:40                          | AutoCAD Compile_                        | 18 KB                                |
|                                                                                                    | > 🚍 Suporte (\\192                                           | SIMPLEX8.SHX                                                                                          | 02/08/2023 03:40                          | AutoCAD Compile                         | 14 KB                                |
|                                                                                                    | > 🐲 Rede                                                     | Spec_bar.shx                                                                                          | 02/08/2023 03:40                          | AutoCAD Compile                         | 2 KB                                 |
|                                                                                                    |                                                              | m                                                                                                    |                                           |                                         | Come Come                            |

Imagem da pasta onde se encontra todas as fontes

BIM